```
--Tuan 01
--Thuc hanh HPLamIT
--PHẦN 2: TẠO VÀ QUẢN LÝ CƠ SỞ DỮ LIỆU
--Câu 1. Tạo CSDL QLSach bằng công cụ design có tham số như sau
--Thuc hien và kem hinh anh minh hoa trong file word tuan01.docx
--Câu 2. Ở tại Query Analyzer (lưu ý: sau mỗi lần có sự thay đổi thì phải dùng các lệnh để kiểm
tra sự thay đổi đó)
--2a. Dùng lệnh Create DataBase, tạo một CSDL với các tham số được liệt kê như trong bảng dưới.
Lưu ý rằng CSDL này gồm một data file và nó được nằm trong primary filegroup
create database QLBH
on primary
     name = OLBH data1,
     filename = 'C:\Program Files\Microsoft SQL
Server\MSSQL11.MSSQLSERVER\MSSQL\DATA\QLBH data1.mdf',
     size = 10MB,
    maxsize =40MB,
    filegrowth = 1MB
log on
     name = QLBH \log,
     filename = 'C:\Program Files\Microsoft SQL Server\MSSQL11.MSSQLSERVER\MSSQL\DATA\QLBH.ldf',
     size = 6MB,
     maxsize = 8MB,
     filegrowth = 1MB
```

```
--2b. Xem lại thuộc tính của CSDL QLBH bằng cách Click phải vào tên CSDL chọn
--Property và bằng thủ tục hệ thống sp helpDb, sp spaceused, sp helpfile.
use QLBH
exec sp helpdb [QLBH]
exec sp spaceused
exec sp helpfile
--2c. Thêm một filegroup có tên là DuLieuQLBH
--(HD: dùng lệnh Alter DataBase Tên Database> ADD FILEGROUP <Tên filegroup>)
use OLBH
alter database QLBH add filegroup DuLieuQLBH
Go
--2d. Khai báo môt secondary file có tên logic là QLBH data2, tên vât lý QLBH data2.ndf nằm ở
T:\, các thông số khác tuỳ ban chon, data file này
--nằm trong file group là DuLieuQLBH. (HD: Dùng lệnh Alter Database ....ADD FILE .... TO FILEGROUP ...)
use QLBH
alter database QLBH
add file( name = QLBH data2, filename = 'C:\Program Files\Microsoft SQL
Server\MSSQL11.MSSQLSERVER\MSSQL\DATA\QLBH data2.ndf',
size = 10MB,
maxsize =40MB,
filegrowth = 1MB) to filegroup DuLieuQLBH
--2e. Cho biết thủ tục hệ thống sp helpfilegroup dùng để làm gì?
-- trả lời: dùng dể xem các filegroup hiên có của CSDL hiên tai.
exec sp helpfilegroup
```

```
--2f. Dùng lệnh Alter Database ... Set ... để cấu hình cho CSDL QLBH có thuộctính là Read Only.
alter database QLBH
set Read Only
--Dùng sp helpDB đế xem lai thuộc tính của CSDL
exec sp helpdb [QLBH]
--Hủy bỏ thuộc tính Read Only.
alter database QLBH
set Read_Write
--2g. Dùng lệnh Alter DataBase ... MODIFY FILE ... để tăng SIZE của QLBH_data1 thành 50 MB.
alter database [QLBH]
modify file( name ='QLBH data1', size = 50MB)
--Tương tư tăng SIZE của tập tin QLBH log thành 10 MB.
alter database [QLBH]
modify file( name = 'QLBH log', size = 10MB)
--Để thay đổi SIZE của các tập tin bằng công cụ Design bạn làm như thế nào?
--Trả lời: chọn vào CSDL chứa file tập tin và click properties thuộc tính
-- sau đó chọn mục 'file' bên panel bên trái --> sau đó điều chỉnh size các tập tin ở giao diện
--Bạn hãy thực hiện thay đổi kích thước của tập tin QLBH log với kích thước là 15MB.
-- Trả lời: thực hiện như trên và chọn thay đổi cột Initial Size có giá trị 15MB
--Nếu thay đổi kích cỡ nhỏ hơn ban đầu có được không?
-- Trả lời: Được!
--Nếu thay đổi kích cỡ MAXSIZE nhỏ hơn kích cỡ SIZE thì có được không? Giải thích.
-- Trả lời: Không thay đổi được! Giải thích: không thể tạo ra file có kích cỡ maxsize nhỏ hơn
kích cỡ SIZE
```

-- vì trong lúc chạy và thực thi có thể sinh ra nhiều dòng lệnh mới, hoặc sự thay đổi trong CSDL khiến file tăng thêm dung lượng
 -- vậy thì file không đáp ứng được dung lượng cần thiết để lưu trữ./.

```
--Câu 3. Tạo CSDL QLSV, các thông số tùy chọn. Dùng công cụ design tạo cấu trúc của các bảng sau
trong CSDL QLSV:
--Tao CSDL QLSV
create database QLSV
on primary
     name = QLSV data,
     filename = 'C:\Program Files\Microsoft SQL
Server\MSSQL11.MSSQLSERVER\MSSQL\DATA\QLSV data.mdf',
     size = 10MB,
     maxsize =40MB,
     filegrowth = 1MB
log on
     name = QLSV_log,
     filename = 'C:\Program Files\Microsoft SQL Server\MSSQL11.MSSQLSERVER\MSSQL\DATA\QLSV.ldf',
     size = 6MB,
     maxsize = 8MB,
    filegrowth = 1MB
--Dùng công cu design tao bảng
--Chon vào CSDL QLSV và chọn vào 'Tabble' sau đó click chuột chọn 'New table...'
--3a. Tạo Diagram giữa hai bảng vừa tạo.
```

--3b. Nhập dữ liệu tùy ý vào hai các bảng bằng công cụ design, mỗi bảng khoảng 3 mẫu tin.

Trả lời: Không nhập bảng 'KETQUA' trước được! Vì trong CSDL chưa khởi tạo các thuộc tính khóa chính và khóa ngoại mà table cần.
 Nhập theo thứ tự: LOP -> MONHOC -> SINHVIEN -> KETQUA

--3c. Dùng tác vụ General Script, để tạo đoạn Script cho CSDL và tất cả các đối tượng của CSDL thành một tập tin Script có tên là QLSV.SQL -- Trả lời: chọn CSDL -> Tasks -> General Script -> next -> chọn địa điểm lưu file -> finish

--3d. Vào Query Analyzer, mở tập tin Script vừa tạo và khảo sát công dụng và cú pháp của các lệnh có trong tập tin script.
-3e. Đổi tên CSDL QLSV thành QLHS
-3f. Dùng thao tác xóa để xoá toàn bộ CSDL QLHS

```
--PHÄN 3: KIÉU DỮ LIỆU (DATA TYPE)
--Câu 1. Tìm hiểu về kiểu dữ liệu (datatype):
--1b. Vào Query Analyzer, chọn QLBH là CSDL hiện hành, định nghĩa các datatype:
USE QLBH
exec sp_addtype Mavung, 'char(10)'
exec sp_addtype STT, 'int',NULL
exec sp_addtype SoDienThoai, 'char(13)',NULL
exec sp_addtype Shortstring, 'char(15)',NULL
```

--1d. Thực hiện liệt kê danh sách các User-Defined datatype vừa định nghĩa SELECT domain\_name, data\_type, character\_maximum\_length FROM information\_schema.domains

```
--Hoăc
SELECT * From Systype
--1e. Tao bảng ThongTinKH trong CSDL QLBH
USE QLBH
CREATE TABLE ThongTinKH (
    MaKH STT PRIMARY KEY,
    Vung Mavung,
    Diachi Shortstring,
    DienThoai SoDienThoai
);
--1f.Muốn User-Defined datatype được dùng trong tất cả các CSDL thì bạn định nghĩa nó ở đâu?
/*
Để User-Defined datatype được sử dụng trong tất cả các CSDL
cần đinh nghĩa nó ở mức Server, thường thông qua CSDL master.
Databases -> System Databases -> master -> Programmability ->
-> Types -> User-Defined Data Types.
*/
--1g. Xóa kiểu dữ liệu SoDienThoai.
USE QLBH
drop table ThongTinKH
DROP TYPE SoDienThoai;
--1h. Thực hiện việc Backup và Restore CSDL QLBH
--PHẦN THỰC HÀNH
--BÀI TÂP 1:
--3. Tại cửa số Query analyzer, thực hiện:
--a. Dùng lệnh Create Table ... để tạo cấu trúc của các bảng sau trong CSDL - QLBH:
```

```
use QLBH
create table NhomSanPham(
    MaNhom int not null,
    TenNhom nvarchar(15)
create table NhaCungCap(
    MaNCC int not null,
     TenNcc nvarchar(40) not null,
     Diachi nvarchar(60),
     Phone nvarchar(24),
     SoFax nvarchar(24),
     DCMail nvarchar(24)
create table SanPham(
    MaSp int not null,
     TenSp nvarchar(40) not null,
    MaNCC int,
    MoTa nvarchar(50),
    MaNhom int,
     Donvitinh nvarchar(20),
    GiaGoc money,
     SLTON int
create table HoaDon(
    MaHD int not null,
     NgayLapHD datetime,
     NgayGiao datetime,
     Noichuyen nvarchar(60) not null,
    MaKh nchar(5)
```

```
create table KhachHang(
    MaKh nchar(5) not null,
     TenKh nvarchar(40) not null,
     LoaiKh nvarchar(3),
     DiaChi nvarchar(60),
     Phone nvarchar(24),
     SoFax nvarchar(24),
     DCMail nvarchar(50),
     DiemTL int
)
create table CT HoaDon(
    MaHD int not null,
    MaSp int not null,
     Solong smallint,
     Dongia money,
     ChietKhau money
GO
--b. Dùng lệnh Alter Table ... khai báo các ràng khóa chính (Primary Key
--Constraint) ở các bảng còn lại KHACHHANG, HOADON, CT HOADON.
use QLBH
alter table [dbo].[NhomSanPham]
add constraint PK NhomSanPham primary key (MaNhom)
Go
alter table [dbo].[SanPham]
add constraint PK SanPham primary key (MaSp)
Go
alter table [dbo].[HoaDon]
add constraint PK HoaDon primary key (MaHD)
GO
```

```
alter table [dbo].[CT HoaDon]
add constraint PK CT HoaDon primary key (MaHD, MaSP)
Go
alter table [dbo].[NhaCungCap]
add constraint PK NhaCungCap primary key (MaNCC)
Go
alter table [dbo]. [KhachHang]
add constraint PK KhachHang primary key (MaKH)
Go
--c. Dùng lệnh Alter Table ... khai báo các ràng khóa ngoại (Foreign Key Constraint) ở các bảng còn
lai KHACHHANG, HOADON, CT HOADON. .
alter table [dbo].[SanPham]
add constraint FK SanPham NhaCungCap foreign key (MaNCC) references [dbo].[NhaCungCap] (MaNCC)
Go
alter table [dbo].[SanPham]
add constraint FK SanPham NhomSanPham foreign key (MaNhom) references [dbo].[NhomSanPham]
(MaNhom)
Go
alter table [dbo].[HoaDon]
add constraint FK HoaDon KhangHang foreign key (MaKH) references [dbo].[KhachHang] (MaKH)
Go
alter table [dbo].[CT HoaDon]
add constraint FK CT HoaDon HoaDon foreign key (MaHD) references [dbo].[HoaDon] (MaHD)
Go
alter table [dbo].[CT HoaDon]
add constraint FK CT HoaDon SanPham foreign key (MaSP) references [dbo].[SanPham] (MaSP)
Go
```

```
--d. Dùng lệnh Alter Table ... khai báo các ràng buộc miền giá trị (Check Constraint) và ràng buộc
giá tri mặc đinh cho các bảng trên
alter table [dbo].[SanPham]
add constraint CHK GiaGoc check (GiaGoc > 0)
Go
alter table [dbo].[SanPham]
add constraint CHK SLTON check (SLTON \geq 0)
Go
alter table [dbo].[HoaDon]
add constraint CHK NgayLapHD check (NgayLapHD <= getdate());
alter table [dbo].[HoaDon]
add constraint DF NgayLapHD default getdate() for NgayLapHD;
Go
alter table [dbo].[CT HoaDon]
add constraint CHK Soluong check (Soluong > 0);
alter table [dbo].[CT_HoaDon]
add constraint CHK ChietKhau check (ChietKhau >= 0);
Go
alter table [dbo].[KhachHang]
add constraint CHK LoaiKH check (LoaiKH in ('VIP', 'TV', 'VL'))
Go
alter table [dbo].[KhachHang]
add constraint CHK DiemTL check (DiemTL \geq 0)
Go
```

```
--e. Thêm cột LoaiHD vào bảng HOADON, LoaiHD có kiểu dữ liệu char(1), Chỉ nhập N(Nhập), X(Xuất),
\
--C(Chuyển từ cửa hàng này sang cửa hàng khác), T(Trả), giá trị mặc định là 'N'.
alter table [dbo].[HoaDon] add LoaiHD char(1)
Go
alter table [dbo].[HoaDon]
add constraint CHK_LoaiHD check (LoaiHD in ('N','X','T','C'))
Go
```

--f. Tạo ràng buộc cho bảng HoaDon với yêu cầu NgayGiao>=NgayLapHD alter table [dbo].[HoaDon] add constraint CHK\_MgayGiao check (NgayGiao >= NgayLapHD) Go

--BÀI TẬP 2 (làm thêm tại nhà và nộp lại cho GV):